## Guida alla registrazione ad ALMALAUREA

Versione 1.1 Autore Ufficio Sistemi Informativi di Ateneo Data 27/10/2011 Distribuito a: Studenti dell'Ateneo

## **Registrazione studente laureando sul sito Almalaurea**

AlmaLaurea è un servizio, gestito da un consorzio di Atenei italiani con il sostegno del Ministero dell'Istruzione, che rende disponibili online i curricula dei laureati di numerose università italiane, ponendosi come punto di incontro fra Laureati, Università e Aziende.

La compilazione del curriculum è riservata a studenti prossimi al conseguimento del titolo.

E importante sapere che, contestualmente alla domanda di ammissione alla prova finale, lo studente laureando dovrà OBBLIGATORIAMENTE presentare presso gli uffici della Segreteria studenti la ricevuta di avvenuta compilazione del questionario Almalaurea.

Su tale documento, lo studente potrà indicare se intende comparire in banca dati (in tal caso si dovrà acconsentire al trattamento dei dati) oppure, non comparire in banca dati (in tal caso si dovrà NON acconsentire al trattamento dei dati).

Lo studente potrà ricevere la copia della ricevuta dell'avvenuta compilazione del questionario anche non completando una o più parti, scorrendo le pagine con il cursore, fino a quando comparirà la pagina di stampa della ricevuta.

Prima di poter procedere alla compilazione, lo studente laureando deve ottenere username e password di accesso al sito http://www.almalaurea.it.

Per ottenere le credenziali lo studente deve innanzitutto collegarsi alla sezione 'Segreteria online'.

Nell'home page dell'area riservata cliccare sul menu 'Laurea' (NB: il menu è attivo soltanto per gli studenti iscritti all'ultimo anno di corso).

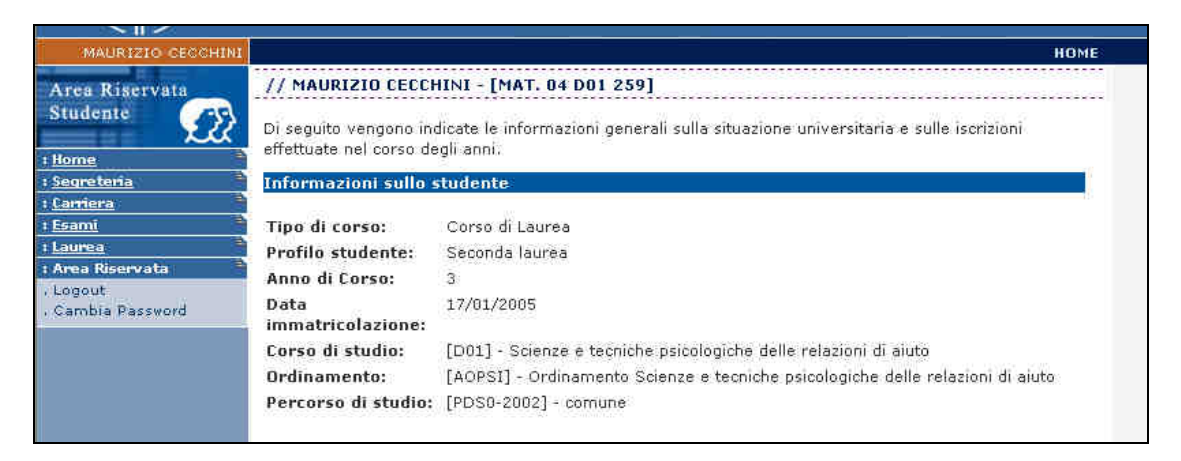

Cliccare successivamente su 'Registrazione su Almalaurea'.

| - (M) -                                                                     | UNIVERSITA DELLA<br>VALLE D'AOSTA                                                                                                    | UNIVERSITE DE LA<br>VALLEE D'AOSTE |                      |  |  |
|-----------------------------------------------------------------------------|----------------------------------------------------------------------------------------------------|------------------------------------|----------------------|--|--|
|                                                                             |                                                                                                    | HOME & Domanda                     | Conseguimento Titolo |  |  |
| Area Riservata<br>Studente                                                  | // Domanda Conseguimento Titolo<br>Questa è la pagina principale che permette di eseguire varie operazioni relative al Conseguimento del<br>Titolo accademico. |                                    |                      |  |  |
| : <u>Segreteria</u>                                                         | Menu Principale                                                                                                    |                                    |                      |  |  |
| ; <u>Camiera</u><br>; <u>Esami</u><br>; <u>Laurea</u>                       | • Domanda di Laurea                                                                                                    |                                    |                      |  |  |
| : Conseguimento Titolo<br>: Area Riservata<br>- Logout<br>. Cambia Password | <u>Registrazione su AlmaLaurea</u>                                                                                                    |                                    |                      |  |  |
| 2005 @ Unikion                                                              |                                                                                                    | Esse3 by K                         | ION a CINECA Company |  |  |

NB: NON utilizzare il menu 'Domanda di laurea', in quanto quest'ultima va presentata su supporto cartaceo.

| - 🛞                                                                                                    | UNIVERSITA DELLA<br>VALLE D'AOSTA                                                                                                    | UNIVERSITE DE LA<br>VALLEE D'AOSTE                                                                                                    |                                                                                                    |
|----------------------------------------------------------------------------------------------------|----------------------------------------------------------------------------------------------------|----------------------------------------------------------------------------------------------------|----------------------------------------------------------------------------------------------------|
| MAURIZIO CECCHINI                                                                                                    |                                                                                                    | HOME > Doma                                                                                                    | nda Conseguimento Titolo                                                                                                    |
| Arca Riservata<br>Studente<br>: Home<br>: Segreteria<br>: Carriera<br>: Laurea<br>: Conseguimento Titolo<br>: Area Riservata<br>: Logout<br>: Cambia Password | // Alma Laurea<br>AlmaLaurea è un servizio innovativ<br>31 Atenei italiani al 31/12/2002) pr<br>Gestita da un consorzio di Atenei I<br>della Ricerca, AlmaLaurea nasce o<br>di riferimento dall'interno della rea<br>affrontano a vario livello le tematio<br>giovanile. | ro che rende disponibili on line i curricula dei la<br>onendosi come punto di incontro fra Laureati, U<br>taliani con il sostegno del Ministero dell'Istruzio<br>ni l'intento di mettere in relazione aziende e la<br>Ità universitaria per tutti coloro (studiosi, opera<br>the degli studi universitari, dell'occupazione, de<br>Registrati su Alma Laurea | ureati (300.000 presso<br>Iniversità e Aziende.<br>.ne, dell'Università e<br>ureati e di essere punto<br>atori, etc) che<br>Ila condizione |

Nella schermata sopra riportata selezionare 'Registrati su Alma Laurea'.

A questo punto lo studente viene reindirizzato sul sito Internet Almalaurea, al quale vengono automaticamente trasmessi alcuni dati amministrativi ed anagrafici (Nome e cognome, luogo e data di nascita, Ateneo, Facoltà e Corso di laurea di appartenenza); contemporaneamente viene assegnata allo studente una username composta dal prefisso 'AO' e da un progressivo a 3 o 4 cifre; la password deve essere impostata dal laureando, rispettando i criteri indicati dal sito Almalaurea.

Oltre alla password scelta, lo studente dovrà indicare:

- data presunto di conseguimento del titolo (discussione della tesi); la data presunta dovrà ricadere entro i 9 mesi successivi alla data di registrazione sul sito Almalaurea;
- indirizzo e-mail destinatario delle comunicazioni Almalaurea (es. recupero password in caso di smarrimento).

| ALMALAUREA                                                                                                    |                                                                                    |  |  |
|----------------------------------------------------------------------------------------------------|------------------------------------------------------------------------------------|--|--|
| Registrazio                                                                                                    | ne in ALMALAUREA                                                                   |  |  |
| nato a Aosta (AO) il 9<br>Universita' Valle d'Aosta<br>Facoltà di PSICOLOGIA<br>Corso di Laurea/Diploma in Scienze<br>Classe delle lauree in scienze e tecn | 9/11/1982<br>e tecniche psicologiche delle relazioni di aiuto<br>iche psicologiche |  |  |
| Per compilare il questionario AlmaLaurea                                                                                                    | Per compilare il questionario AlmaLaurea ti è stato assegnato:                     |  |  |
| USERNAME:                                                                                                    | A0481                                                                              |  |  |
| Per scegliere la Password segui queste                                                                                                    | Per scegliere la Password segui queste semplici indicazioni:                       |  |  |
| <ul> <li>deve essere di almeno 8 caratteri</li> <li>meglio se comprende sia lettere de</li> <li>non utilizzare lettere accentate o si</li> </ul>            | Il'alfabeto sia cifre numeriche<br>imboli particolari                              |  |  |
| Password:                                                                                                    |                                                                                    |  |  |
| Conferma password:                                                                                                    |                                                                                    |  |  |
| Data presunta di laurea                                                                                                    | ** Mese ** ビ 🛛 ** Anno ** 💌                                                        |  |  |
| Indirizzo e-mail:<br>(per ricevere in qualsiasi momento useri                                                                                               | name e password del proprio CV)                                                    |  |  |
|                                                                                                    | conferma                                                                           |  |  |

Una volta completata la registrazione (tasto 'Conferma') lo studente laureando potrà collegarsi all'indirizzo

http://www.almalaurea.it/lau/laureandi/index.shtml

Dopo aver cliccato il tasto 'Entra' (v. schermata sottostante) ed aver inserito i propri username e password potrà procedere alla compilazione del questionario \ curriculum.

| 0<br>d<br>s<br>-<br>-<br>-<br>- | Username e password sono le tue chiavi di accesso personale per aggiornare i tuoi<br>dati e inserire le esperienze di lavoro.<br>Compila accuratamente il questionario e ricorda di indicare il tuo <b>indirizzo e-mail</b> , ti<br>servirà per:<br>- ricevere la conferma di avvenuta compilazione del questionario;<br>- essere contattato per <b>proposte di lavoro</b> ;<br>- essere aggiornato sui servizi che AlmaLaurea ha predisposto per te;<br>- ricevere nuovamente username e password in caso di smarrimento. |                                                                                                    |  |
|---------------------------------|----------------------------------------------------------------------------------------------------|----------------------------------------------------------------------------------------------------|--|
|                                 | Area laureandi<br>Compila o modifica il<br>questionario<br>entra<br>Ti sei già registrato, ma<br><u>non ricordi username o</u><br><u>password?</u><br>Hai problemi con<br>username e/o password?<br><u>Contattaci</u>                                                                                                    | Attenzione!<br>Per compilare il questionario DEVI UTILIZZARE<br>username e password ottenuti registrandoti su<br>AlmaLaurea.<br>NON UTILIZZARE i codici con cui effettui il login sul<br>sito del tuo ateneo.<br>Non sai come registrarti? |  |

Si ricorda che la ricevuta generata dopo la compilazione del questionario dovrà essere stampata e presentata agli uffici della Segreteria studenti contestualmente alla domanda di ammissione alla prova finale.